耐力壁の倍率表記の移動に対応

〔入力一耐力壁倍率表示移動〕のメニューを追加しました。 配置した耐力壁の倍率表記を自由に移動させることができます。

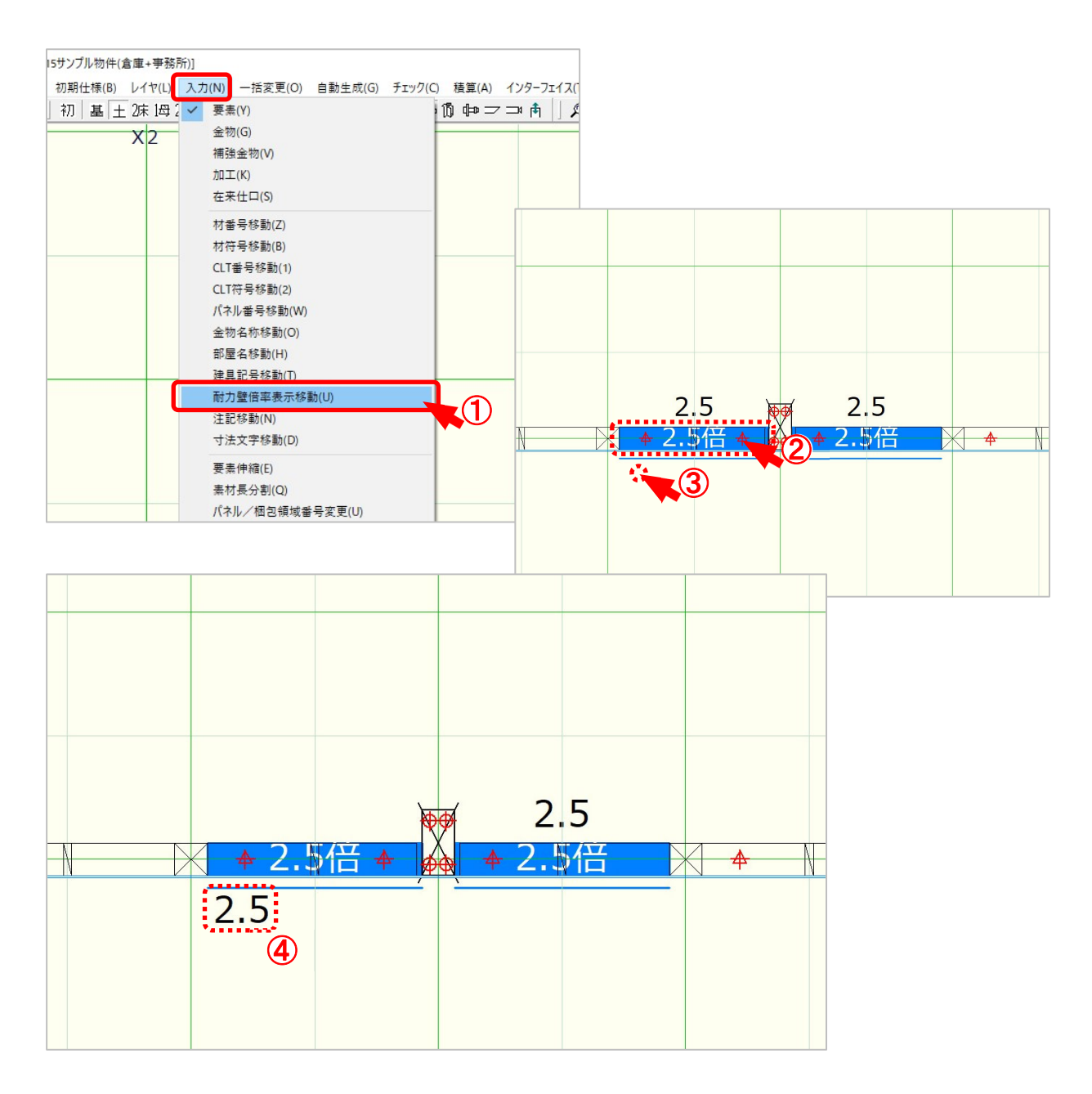

- 1 〔入力 耐力壁倍率表記移動〕をクリックします。
- 2 倍率表記を移動したい「耐力壁」をクリックします。
- ③ 倍率表記の移動先をクリックします。
- ④ 倍率表記がクリックした点の上に移動されます。

## 耐力壁の倍率表記の移動に対応

耐力壁の倍率表記は移動可能な範囲が決められています。 移動可能な範囲は垂直方向に1モジュール、水平方向に0.5モジュールです。

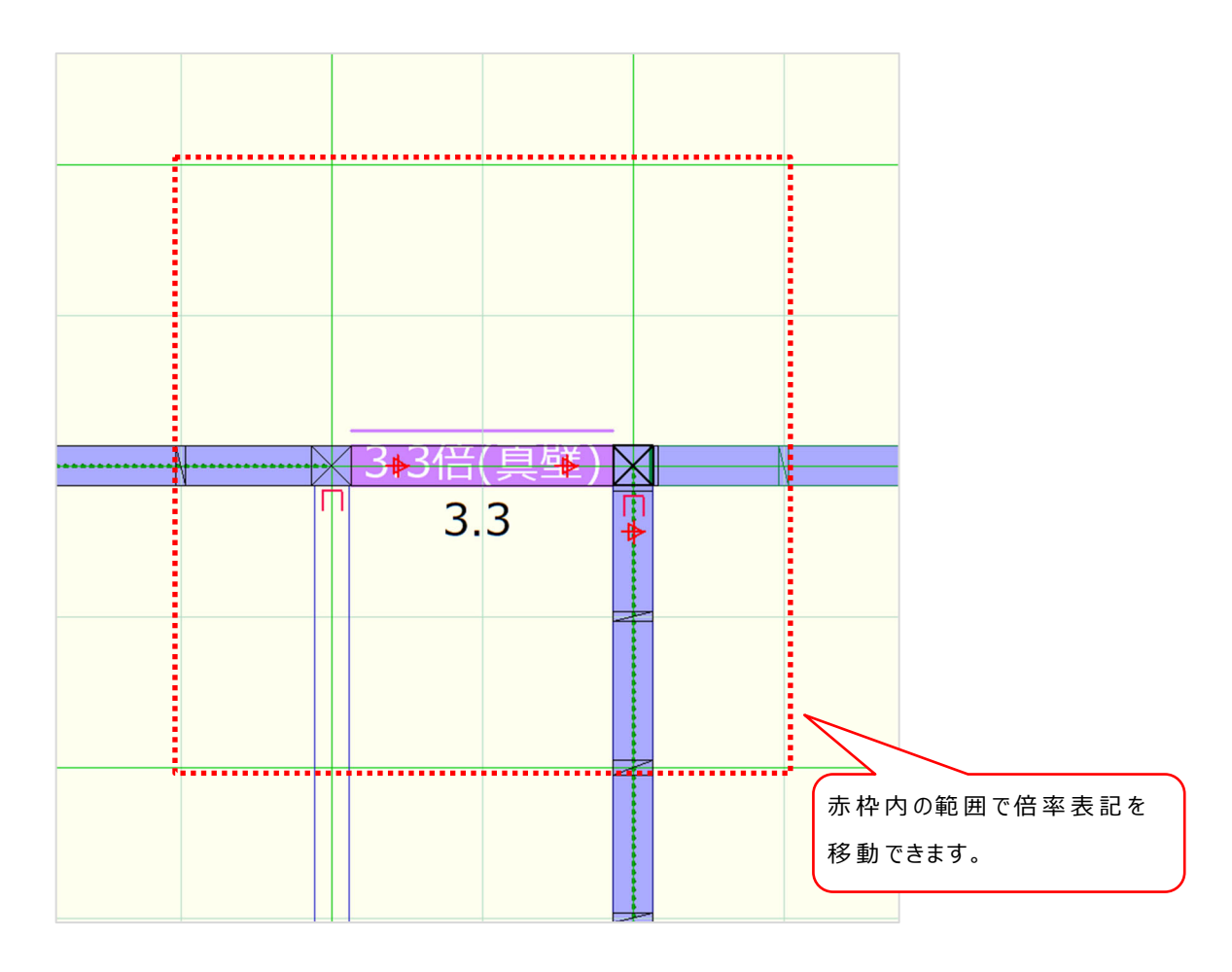